## **Tag Debugging Checklist**

| Item                                                               | Description                                                                                                    | Completed |
|--------------------------------------------------------------------|----------------------------------------------------------------------------------------------------|-----------|
| Create tags for the actions<br>you want tracked on your<br>website | This is undoubtedly the first step<br>in your tagging audit process, but<br>we will assume you have already<br>created tags. More importantly, it's<br>key that you have ensured triggers<br>have been set up properly. |           |
| Install the tag debugger                                           | Choose a tag debugging tool<br>such as ObservePoint, Omnibug,<br>Google Analytics Debugger. Most<br>tools are available for download<br>in the Chrome Webstore (under<br>Extensions)                                    |           |
| Enable the extension                                               | Select Tools > Extensions and re-<br>view that the tag debugging tool you<br>want to use is set to enabled.                                                                                                    |           |
| Open the Chrome<br>Extension Tools                                 | Right click the page you want to<br>evaluate and click Inspect to open<br>the Javascript Console.                                                                                                    |           |
| Refresh browser on the page you are on                             | This step is key to ensure the extension loads and events fire in parallel to the page loading process.                                                                                                    |           |
| Navigate the website to begin checking tags                        | During this step, you can begin<br>recording your session to capture a<br>log of all the tags that fired.                                                                                                    |           |
| Filter out any third-party<br>pixels you don't need                | This will help you focus solely on the analytics platforms you need.                                                                                                    |           |

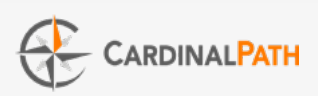